# 实验 04: 使用 MariaDB 建设数据库集群 服务

一、实验目的

- 1、了解 MariaDB 数据库;
- 2、掌握 MariaDB 数据库集群的实现方法;
- 3、掌握使用 Navicat 管理 MariaDB 数据库集群。

#### 二、实验学时

2 学时

三、实验类型

综合性

四、实验需求

## 1、硬件

每人配备计算机1台。

# 2、软件

安装 VMware WorkStation Pro 或 Oracle VM VirtualBox 软件,安装 Mobaxterm 软件。 安装 Navicat 软件。

## 3、网络

本地主机与虚拟机能够访问互联网,虚拟机网络不使用 DHCP 服务。

# 4、工具

无。

# 五、实验任务

- 1、完成 MariaDB 的安装;
- 2、完成使用 MariaDB 实现主备模式的数据库集群服务;
- 3、完成使用 Navicat 管理 MariaDB 数据库集群,并进行数据库服务测试。

# 六、实验环境

- 1、本实验需要VM 3台。
- 2、本实验 VM 配置信息如下表所示。

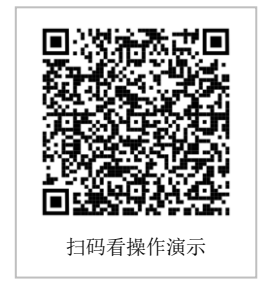

| 虚拟机配置                                | 操作系统配置              |
|--------------------------------------|---------------------|
| 虚拟机名称: VM-Lab-04-Task-01-172.31.0.41 | 主机名: Lab-04-Task-01 |
| 内存: 2GB                              | IP地址: 172.31.0.41   |
| CPU: 1颗, 1核心                         | 子网掩码: 255.255.255.0 |
| 虚拟磁盘: 20GB                           | 网关: 172.31.0.254    |
| 网卡: 1 块, NAT                         | DNS: 172.31.0.254   |
| 虚拟机名称: VM-Lab-04-Task-01-172.31.0.42 | 主机名: Lab-04-Task-02 |
| 内存: 2GB                              | IP地址: 172.31.0.42   |
| CPU: 1 颗, 1 核心                       | 子网掩码: 255.255.255.0 |
| 虚拟磁盘: 20GB                           | 网关: 172.31.0.254    |
| 网卡: 1 块, NAT                         | DNS: 172.31.0.254   |
| 虚拟机名称: VM-Lab-04-Task-01-172.31.0.43 | 主机名: Lab-04-Task-03 |
| 内存: 2GB                              | IP地址: 172.31.0.43   |
| CPU: 1 颗, 1 核心                       | 子网掩码: 255.255.255.0 |
| 虚拟磁盘: 20GB                           | 网关: 172.31.0.254    |
| 网卡:1块,NAT                            | DNS: 172.31.0.254   |

3、本实验拓扑图。

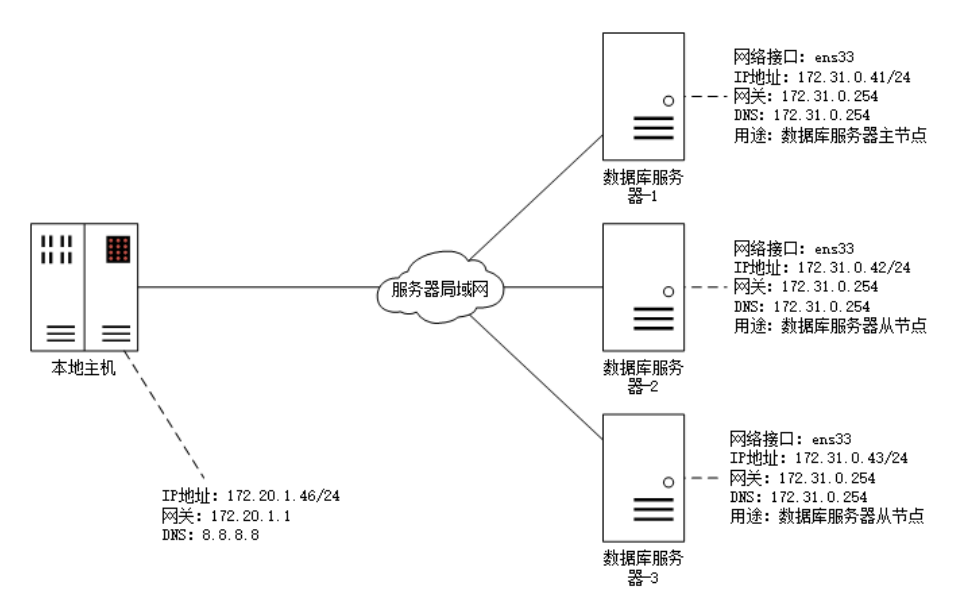

4、本实验操作演示视频。

本实验操作演示视频为视频集的第4集:

https://www.bilibili.com/video/BV1b1421t7aa?p=4

#### 七、实验内容步骤

#### 1、在主机 Lab-04-Task-01 上完成 MariaDB 的安装

(1) 使用 VMware WorkStation Pro 创建实验所需虚拟机,并完成 openEuler 操作系统 安装与基本配置(配置网络、开启远程连接),具体操作步骤请参考《实验 01:安装与基本 配置》。

(2) 使用 yum 工具安装 MariaDB 数据库,安装完成查看 MariaDB 数据库版本信息。

```
# 使用 yum 命令安装 MariaDB
    [root@Lab-04-Task-01 ~]# yum install -y mariadb-server
    # 查看 MariaDB 版本信息
    [root@Lab-04-Task-01 ~]# mariadb -version
(3) 启动 MariaDB 服务并设置服务开机自启。
    # 启动 MariaDB 服务
    [root@Lab-04-Task-01 ~]# systemctl start mariadb
    # 设置 MariaDB 为开机自启启动
    [root@Lab-04-Task-01 ~]# systemctl enable mariadb
    # 查看 MariaDB 服务运行状态
    [root@Lab-04-Task-01 ~]# systemctl status mariadb
(4) 初始化 MariaDB 数据库。
    # 使用 mysql secure installation 命令初始化数据库
    [root@Lab-04-Task-01 ~]# mysql secure installation
    # 输入 root 用户的密码进行验证,如未设置直接回车
    Enter current password for root (enter for none):
    # 是否使用 UNIX 套接字认证方式进行登录认证
    Switch to unix socket authentication [Y/n] y
    # 是否设置 root 用户密码 (设置 root 用户密码为: mariadblab#PWD)
    Change the root password? [Y/n] y
    New password:
    Re-enter new password:
    # 是否删除匿名用户
    Remove anonymous users? [Y/n] y
    # 是否取消 root 用户远程登录
    Disallow root login remotely? [Y/n] n
    # 是否删除 test 库和对 test 库的访问权限
    Remove test database and access to it? [Y/n] y
    # 是否刷新授权表使修改生效
    Reload privilege tables now? [Y/n] y
    # -----初始化-----初
```

(5) 配置防火墙策略。

# 查看防火墙 Firewalld 服务状态
[root@Lab-04-Task-01 ~]# systemctl status firewalld
# 添加本地客户端允许远程连接 MariaDB 数据库
[root@Lab-04-Task-01 ~]# firewall-cmd --permanent --add-rich-rule
='rule family=ipv4 source address=172.20.1.36 port port=3306 proto
col=tcp accept'
# 重新载入防火墙配置使其生效
[root@Lab-04-Task-01 ~]# firewall-cmd --reload

#### 提醒:

1、openEuler 操作系统默认安装 Firewalld 防火墙,并创建 firewalld 服务, 该服务已开启且已配置为开机自启动。

2、如果 Firewalld 防火墙未启动,请使用命令 systemctl start firewalld 启动 防火墙;如果 Firewalld 防火墙未设置为开机自启动,请使用命令 systemctl e

nable firewalld 设置为开机启动。

3、上述命令中"172.31.0.36"为本机 IP 地址,请根据实际情况替换 IP 地址

## 2、在主机 Lab-04-Task-02 上完成 MariaDB 的安装

主机 Lab-04-Task-02 的安装过程与主机 Lab-04-Task-01 一致,请参照主机 Lab-04-Task-01 的安装过程完成安装。

## 3、在主机 Lab-04-Task-03 上完成 MariaDB 的安装

主机 Lab-04-Task-03 的安装过程与主机 Lab-04-Task-01 一致,请参照主机 Lab-04-Task-01 的安装过程完成安装。

#### 4、配置主机 Lab-04-Task-01 为数据库集群的主节点

(1) 修改数据库配置文件/etc/my.cnf, 配置主机 Lab-04-Tas。

| # 使用 vi 命令编辑/etc/my.cnf 数据库配置文件         |
|-----------------------------------------|
| [root@Lab-04-Task-01 ~]# vi /etc/my.cnf |
| #/etc/my.cnf 文件                         |
| [mariadb]                               |
| server-id=1                             |
| log-bin                                 |
| #/etc/my.cnf 文件                         |
|                                         |

(2) 在主节点(Lab-04-Task-01) 上重启 mariadb 服务,确保配置生效。

# 重启 MariaDB 服务 [root@Lab-04-Task-01 ~]# systemctl restart mariadb

(3)在主节点(Lab-04-Task-01)上添加防火墙规则,使主机 Lab-04-Task-02、Lab-04
 -Task-03 能够和主机 Lab-04-Task-01 的 MariaDB 数据库联通,并重新载入防火墙配置使其 生效。

```
# 添加防火墙规则使主机 Lab-04-Task-02、Lab-04-Task-03 能够和主机 Lab
-04-Task-01 的 MariaDB 数据库联通
[root@Lab-04-Task-01 ~]# firewall-cmd --permanent --add-rich-rule
='rule family=ipv4 source address=172.31.0.42 port port=3306 proto
col=tcp accept'
[root@Lab-04-Task-01 ~]# firewall-cmd --permanent --add-rich-rule
='rule family=ipv4 source address=172.31.0.43 port port=3306 proto
col=tcp accept'
# 重新载入防火墙配置使其生效
[root@Lab-04-Task-01 ~]# firewall-cmd --reload
```

(4) 在主节点(Lab-04-Task-01) 上登录 MariaDB 数据库, 创建用于执行同步的数据库用户"mariadblab", 授予其可复制权限。

```
# 登录 MariaDB 数据库
[root@Lab-04-Task-01 ~]# mysql -u root -p 密码 # 将 "密码" 替换为 r
oot 用户的密码
# 创建 mariadb 用户
MariaDB [(none)]> create user 'mariadblab'@'%';
# 设置密码
MariaDB [(none)]> alter user 'mariadblab'@'%' identified by 'mariad
blab#PWD';
```

# 授予复制权限
MariaDB [(none)]> grant replication slave on \*.\* to 'mariadblab'@'%
';
# 刷新权限
MariaDB [(none)]> flush privileges;

(5)在主节点(Lab-04-Task-01)上查看 MariaDB 数据库的主节点服务状态,记录主节 点当前同步位置(需记录 File 和 Position 两个参数对应的值,如图 4-2 所示。

```
# 查看 MariaDB 数据库的主节点服务状态
```

| MariaDB [(none)]> show master status; |          |              |                  |  |
|---------------------------------------|----------|--------------|------------------|--|
| File                                  | Position | Binlog_Do_DB | Binlog_Ignore_DB |  |
| mariadb-bin.000001                    | 918      |              |                  |  |
| 1 row in set (0.000 sec)              |          |              |                  |  |
| MariaDB [(none)]>                     |          |              |                  |  |

图 4-2 主节点当前同步位置

MariaDB [(none)]> show master status; # 推出数据库管理模式 MariaDB [(none)]> exit

### 5、配置主机 Lab-04-Task-02 为数据库集群的从节点-1

(1) 修改数据库配置文件/etc/my.cnf, 配置主机 Lab-04-Task-02 为从节点-1。

```
# 使用 vi 命令编辑/etc/my.cnf 数据库配置文件
[root@Lab-04-Task-02 ~]# vi /etc/my.cnf
# ------/etc/my.cnf 文件------
[mariadb]
server-id=2
read-only=1
# ------/etc/my.cnf 文件------
```

(2) 在从节点-1(Lab-04-Task-02) 上重启 mariadb 服务,确保配置生效。

# 重启 MariaDB 服务 [root@Lab-04-Task-02 ~]# systemctl restart mariadb

(3)在从节点-1(Lab-04-Task-02)上登录 MariaDB 数据库,执行如下用于配置主从同

步的 SQL 语句, 启动主从集群同步服务并查看同步状态。

```
# 登录 MariaDB 数据库
[root@Lab-04-Task-02 ~]# mysql -u root -p 密码
# 执行用于配置主从同步的 SQL 语句
MariaDB [(none)]> CHANGE MASTER TO
MASTER_HOST='172.31.0.41',
MASTER_USER='mariadblab',
MASTER_PASSWORD='mariadblab#PWD',
MASTER_PORT=3306,
MASTER_LOG_FILE='mariadb-bin.000002', #主节点当前同步位置对应的 Fi
le 参数值
MASTER_LOG_POS=918, #主节点当前同步位置对应的 Position 参数值
MASTER_CONNECT_RETRY=10;
# 启动主从集群同步服务
```

```
MariaDB [(none)]> start slave;
# 查看同步状态
MariaDB [(none)]> show slave status\G;
```

## 6、配置主机 Lab-04-Task-03 为数据库集群的从节点-2

(1) 修改数据库配置文件/etc/my.cnf, 配置主机 Lab-04-Task-03 为从节点-2。

```
# 使用 vi 命令编辑/etc/my.cnf 数据库配置文件
[root@Lab-04-Task-03 ~]# vi /etc/my.cnf
# ------/etc/my.cnf 文件------
[mariadb]
server-id=3
read-only=1
# ------/etc/my.cnf 文件------
```

(2) 在从节点-2(Lab-04-Task-03) 上重启 mariadb 服务,确保配置生效。

```
# 重启 MariaDB 服务
[root@Lab-04-Task-03 ~]# systemctl restart mariadb
```

- (3)在从节点-2(Lab-04-Task-03)上登录 MariaDB 数据库,执行如下用于配置主从同
- 步的 SQL 语句, 启动主从集群同步服务并查看同步状态。

```
# 登录 MariaDB 数据库
[root@Lab-04-Task-03 ~]# mysql -u root -p 密码
# 执行用于配置主从同步的 SQL 语句
MariaDB [(none)]> CHANGE MASTER TO
MASTER_HOST='172.31.0.41',
MASTER_USER='mariadblab',
MASTER_PASSWORD='mariadblab#PWD',
MASTER_PORT=3306,
MASTER_LOG_FILE='mariadb-bin.000002',
MASTER_LOG_FILE='mariadb-bin.000002',
MASTER_LOG_POS=918,
MASTER_CONNECT_RETRY=10;
# 启动主从集群同步服务
MariaDB [(none)]> start slave;
# 查看同步状态
MariaDB [(none)]> show slave status\G;
```

# 7、使用 Navicat 管理 MariaDB 数据库集群

- (1) 设置数据库访问权限
- 依次通过命令行形式进入3个数据库设置以下权限,允许所有地址远程访问。

```
MariaDB [(none)]> GRANT ALL ON *.* to root@'%' IDENTIFIED BY '
数据库密码';
MariaDB [(none)]> flush privileges;
MariaDB [(none)]> exit
```

- (2)从 Navicat Premium 的官方网站(https://www.navicat.com.cn)获取安装程序。
- (3) 依照向导安装 Navicat Premium 软件。

(4) 打开 Navicat Premium 软件,单击"连接",选择"MariaDB",填写连接信息,依次连接3个数据库,如图 4-3 所示。

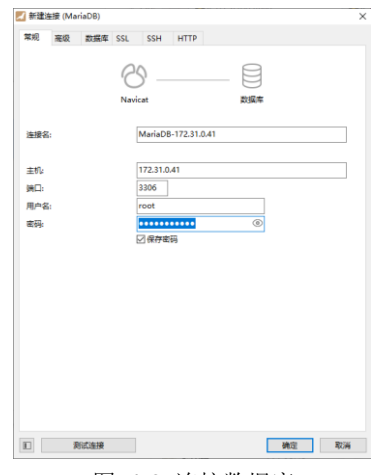

图 4-3 连接数据库

# 8、测试 MariaDB 数据库集群的主从同步

(1) 设计不同场景来测试 MariaDB 集群的主从同步

| 场景  | 测试步骤      |                  |
|-----|-----------|------------------|
| 场景一 | 主节点创建数据库, | 查看从节点是否创建相同的数据库。 |
| 场景二 | 主节点删除数据库, | 查看从节点是否删除相同的数据库。 |

(2) 主节点创建数据库,从节点实现同步创建。

使用 Navicat Premium 连接主节点 (Lab-04-Task-01), 并创建数据库"ceshi", 如图 4-5 所 示。

使用 Navicat Premium 重新连接从节点-1(Lab-04-Task-02)和从节点-2(Lab-04-Task-0 3) 查看在主节点中创建的"ceshi"数据库,是否存在。

(3) 主节点创建数据库,从节点实现同步删除。

使用 Navicat Premium 连接主节点 (Lab-04-Task-01), 并删除数据库 "ceshi", 如图 4-6 所示。

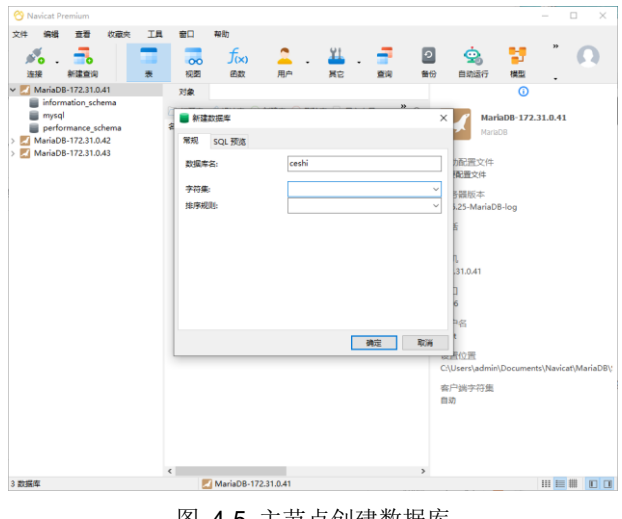

图 4-5 主节点创建数据库

使用 Navicat Premium 重新连接从节点-1(Lab-04-Task-02)和从节点-2(Lab-04-Task-3) 查看在主节点中删除的"ceshi"数据库,是否存在。

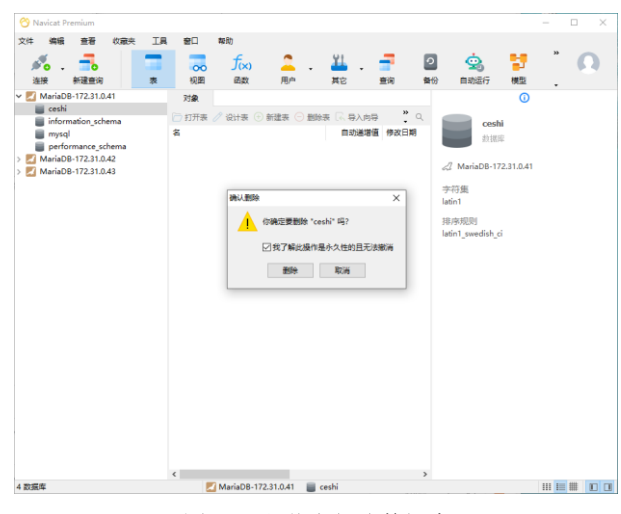

图 4-7 主节点创建数据库

#### (4)测试结果

| 场景  | 测试步骤      |                  | 真实测试结果         |
|-----|-----------|------------------|----------------|
| 场景一 | 主节点创建数据库, | 查看从节点是否创建相同的数据库。 | 从节点创建与主节点相同数据库 |
| 场景二 | 主节点删除数据库, | 查看从节点是否删除相同的数据库。 | 从节点删除与主节点相同数据库 |

## 八、实验考核

实验考核分为【实验随堂查】和【实验线上考】两个部分。

实验随堂查:每个实验设置 2-5 考核点。完成实验任务后,任课教师随机选择一个考核点, 学生现场进行演示和汇报讲解。

实验线上考:每个实验设置10道客观题。通过线上考核平台(如课堂派)进行作答。

#### 1、实验随堂查

本实验随堂查设置 2 个考核点,具体如下: 考核点 1:实现用 Navicat 管理 MariaDB 数据库 考核点 2:实现数据库主从同步。

## 2、实验线上考

本实验线上考共10题,其中单选3题、多选2题、判断3题、填空2题。